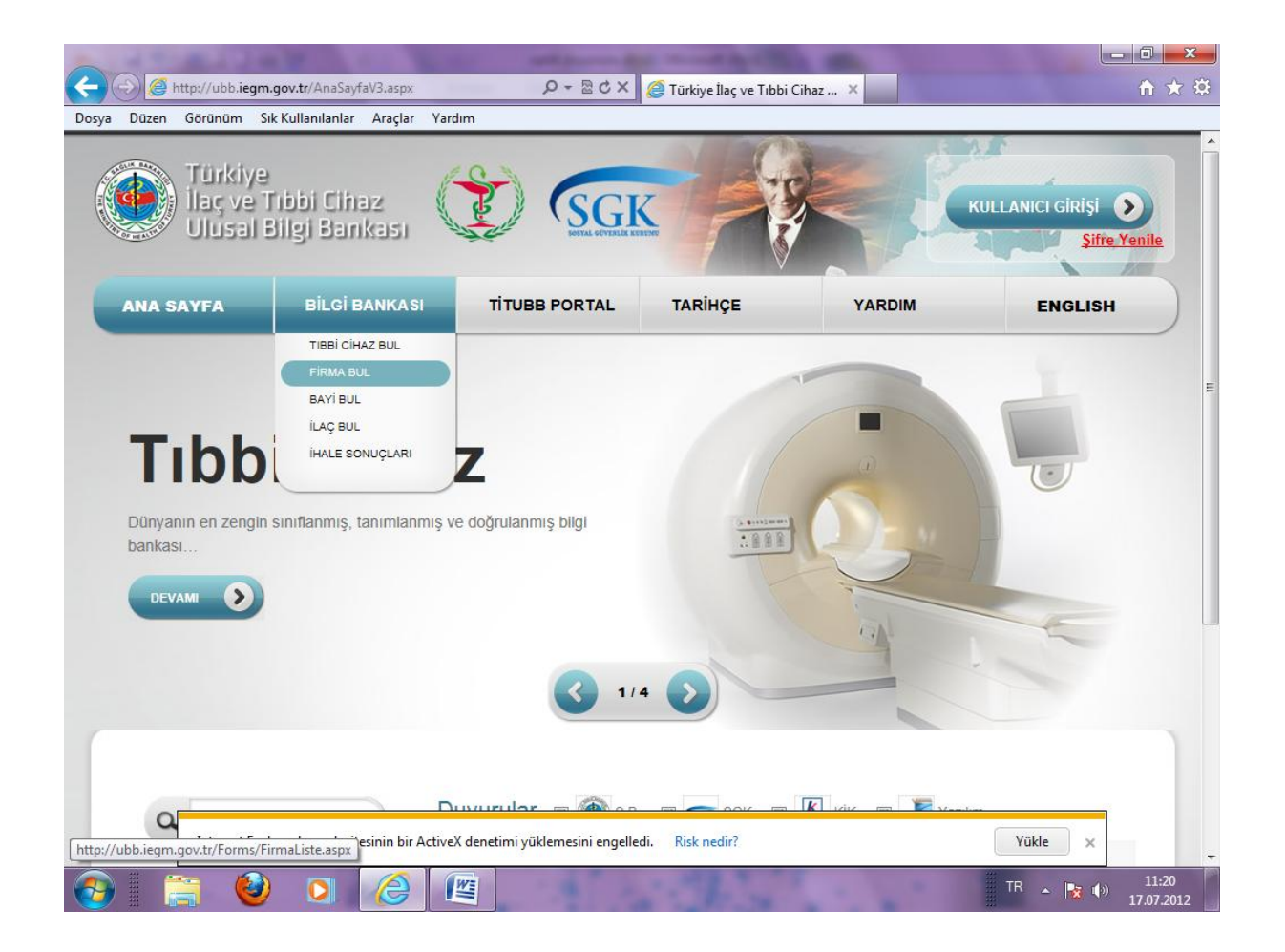

- <u>http://ubb.iegm.gov.tr/</u> adresinden TİTUBB ana sayfasını açınız.
- Bilgi Bankası bölümünden "Firma Bul" butonunu tıklayınız.

|                                                  | str/Forms/Firmal into army                               | Q-BCX                                                                | Ator a turc               |                                  |                              |
|--------------------------------------------------|----------------------------------------------------------|----------------------------------------------------------------------|---------------------------|----------------------------------|------------------------------|
| Dizon Görünüm Sık Kı                             | ullanulanlar Araclar Vardu                               | 2.804                                                                | 😅 Turkiye Ilaç ve Tibbi C | inaz A                           | u w                          |
| Türkiye<br>İlaç ve Tı<br>Ulusal Bi               | bbi Cinaz<br>Igi Barıkası                                |                                                                      |                           |                                  | KULLANICI GIRIŞI             |
| ANA SAYFA                                        | BİLGİ BANKASI                                            | TITUBB PORTAL                                                        | TARİHÇE                   | YARDIM                           | ENGLISH                      |
| Firma Listesi<br>1. Firma Tanımlayıcı No /<br>2. | Firma Adı: 0 ersen<br>ii: 0 266726913130<br>266726906280 | 8 - ERSEN ÜNSAL<br>L - ersen ünsal                                   |                           |                                  |                              |
| Firma Durumları                                  | 266726906281<br>266726911491<br>266726913504<br>Yeni (Y) | I - ersen deneme1()<br>I - ERSEN ÜNSAL<br>I - ERSEN ÜNSAL<br>Red (R) | Sil                       | inmiş (S)                        | Değişmiş (D)                 |
| Firma Tanımlayıcı No                             | Firma Adı                                                |                                                                      | İl Adı                    |                                  |                              |
| Gösterilecek firma yok                           |                                                          |                                                                      |                           | Sayfa :1 / 1, Listelenen Firma ( | Sayısı : 0 Firma Sayısı : 0. |
| Copyright © 2011<br>Bağlı Kullanıcı Sayısı: 384  | 4 Sayaç: 387                                             |                                                                      | Sıkça Sorula              | n Sorular Yardım                 | İletişim RSS                 |
| ) 📋 🥹                                            |                                                          |                                                                      | The second                |                                  | TR 🔺 🛐 🕩 11:21<br>17.07.201  |

- Gelen ekranda firmanızın adını "Firma Adı" kutucuğuna yazınız.
- Ekrana, bu isimle kaydedilen tüm kayıtlar gelecektir.

|                                                                      | No. of Lot of Lot of Lo | states in the local division of the local division of the local di | -                           |                                  |                              |
|----------------------------------------------------------------------|----------------------------------------------------------------------------------------------------|----------------------------------------------------------------------------------------------------|-----------------------------|----------------------------------|------------------------------|
| -) 🕗 遵 http://ubb.iegm.go                                            | v.tr/Forms/FirmaListe.aspx                                                                                                    | X D B + Q                                                                                                    | 🎒 Türkiye İlaç ve Tıbbi Cih | naz ×                            | ît ★ 1                       |
| osya Düzen Görünüm Sık K                                             | ullanılanlar Araçlar Yardır                                                                                                    | n                                                                                                    |                             |                                  |                              |
| Türkiye<br>İlaç ve T<br>Ulusal B                                     | ibbi Cihaz<br>Ilgi Bankası                                                                                                    |                                                                                                    |                             |                                  | KULLANICI GIRIŞI             |
| ANA SAYFA                                                            | BİLGİ BANKASI                                                                                                    | TİTUBB PORTAL                                                                                                    | TARİHÇE                     | YARDIM                           | ENGLISH                      |
| Firma Listesi 1. Firma Tanımlayıcı No. 2. Firma Durumları Onaylı (O) | Firma Adi:      ersen     266726913130:     266726906280:     266726911491:     2667269113041:     2667269135041;     2667269135041;     Yeni (Y)                                                                                                    | 8 - ERSEN ÜNSAL<br>L - ersen Ünsal<br>L - ersen deneme1()<br>L - ERSEN ÜNSAL<br>L - ERSEN ÜNSAL                                                                                                    | Silin                       | rmiş (S)                         | Değişmiş (D)                 |
| Firma Tanımlayıcı No                                                 | Firma Adı                                                                                                    |                                                                                                    | İl Adı                      |                                  |                              |
| Gösterilecek firma yok                                               |                                                                                                    |                                                                                                    | S                           | Sayfa :1 / 1, Listelenen Firma S | ayısı : 0 Firma Sayısı : 0.  |
| Copyright © 2011<br>Bağlı Kullanıcı Sayısı: 38                       | 4 Sayaç: 387                                                                                                    |                                                                                                    | Sıkça Sorulan               | Sorular Yardım                   | İletişim RSS                 |
| 9 📋 🔞                                                                |                                                                                                    |                                                                                                    | The second                  | 1.                               | TR 🔺 隆 🌗 11:22<br>17.07.2012 |

- Gelen tüm kayıtlardan kendi firmanızı bulunuz. (Benzer isimli olan firmalar çıkarsa tek tek firma detaylara girip firma kayıt formu sayfasından bilgilerin sizin firmanıza ait olup olmadığını kontrol ediniz.

|                                       | 1 1 1 1 1 1 1 1 1 1 1 1 1 1 1 1 1 1 1 | -               | Street Square States       |                                       |                                    |
|---------------------------------------|---------------------------------------|-----------------|----------------------------|---------------------------------------|------------------------------------|
| http://ubb.iegm.go                    | ov.tr/Forms/FirmaListe.aspx           | X 5 B + Q       | 🎒 Türkiye İlaç ve Tıbbi Ci | haz ×                                 | ₩ 🖈                                |
| sya Düzen Görünüm Sıkl                | Kullanılanlar Araçlar Yardır          | n               |                            |                                       |                                    |
| Türkiye<br>İlaç ve T<br>Ulusal B      | ibbi Cihaz<br>Ilgi Bankası            |                 |                            |                                       | KULLANICI GIRIŞI S<br>Şifre Yenile |
| ANA SAYFA                             | BİLGİ BANKASI                         | TİTUBB PORTAL   | TARİHÇE                    | YARDIM                                | ENGLISH                            |
| -                                     |                                       |                 |                            |                                       |                                    |
|                                       |                                       |                 |                            |                                       |                                    |
| Firma Listesi                         |                                       |                 |                            |                                       |                                    |
| 1 Firms Tanımlayını No                | / Firme Adv 1 266726011401            | 1 - ERSEN ÜNSAL |                            | -                                     |                                    |
| 2                                     | i: 0                                  | •               |                            |                                       |                                    |
| -                                     | Ara                                   |                 |                            |                                       |                                    |
| Firma Durumları                       |                                       |                 |                            |                                       |                                    |
| Onaylı (O)                            | Yeni (Y)                              | Red (R)         | Sili                       | nmiş (S)                              | Değişmiş (D)                       |
| Firma Tanımlayıcı No                  | Firma Adı                             |                 | İl Adı                     |                                       |                                    |
| Gösterile <mark>cek f</mark> irma yok |                                       |                 |                            |                                       |                                    |
| 1                                     |                                       |                 |                            | Sayfa :1 / 1, Listelenen Firma S      | ayısı : 0 Firma Sayısı : 0.        |
|                                       |                                       |                 |                            |                                       |                                    |
| Copyright © 2011                      |                                       |                 | Column Computer            | A A A A A A A A A A A A A A A A A A A | Indiana Doo                        |
| Bağlı Kullanıcı Sayısı: 67            | 71 Sayaç: 679                         |                 | Sikça Sofulai              | rardim                                | neuşim KSS                         |
|                                       |                                       |                 |                            |                                       | ***                                |
| 9 📄 🔛                                 |                                       |                 |                            |                                       | TR 🔺 📷 🕪 11:23                     |

- Kendi firmanızın olduğu kaydı seçtiğinizde firmanızla ilgili kayıt listelenecektir.

|                                                            | a sea the sea               | and a second second sec | Survey of the Owner, which the Period                                  |                                  |                              |
|------------------------------------------------------------|-----------------------------|----------------------------------------------------------------------------------------------------|------------------------------------------------------------------------|----------------------------------|------------------------------|
| http://ubb.iegm.go                                         | v.tr/Forms/FirmaListe.aspx  | X D 🔤 - Q                                                                                                    | 🎒 Türkiye İlaç ve Tıbbi Cił                                            | naz ×                            | ה ☆                          |
| /a Düzen Görünüm Sık K                                     | ullanılanlar Araçlar Yardın | n                                                                                                    |                                                                        |                                  |                              |
| Türkiye<br>İlaç ve Ti<br>Ulusal B                          | ibbi Cihaz<br>Ilgi Barikası | SGR                                                                                                    |                                                                        | KE                               | KULLANICI GİRİŞİ S           |
| ANA SAYFA                                                  | BİLGİ BANKASI               | TİTUBB PORTAL                                                                                                    | TARİHÇE                                                                | YARDIM                           | ENGLISH                      |
| Firma Listesi 1. Firma Tanımlayıcı No / 2. Firma Durumları | Firma Adi: 0 266726         | Me gördüğünüz karakterler<br>IUXROH                                                                                                    | <b>ROH</b><br>ni Yenile<br>ni Dinle<br>i aşağıdaki yazı alanına<br>uta | giriniz                          | Deňismis (D)                 |
| Eima Tanimlavici No                                        | Firma Adi                   |                                                                                                    | il Adı                                                                 |                                  |                              |
| Gösterilecek firma yok                                     |                             |                                                                                                    | TI AGI                                                                 |                                  |                              |
| 1                                                          |                             |                                                                                                    | 5                                                                      | Sayfa :1 / 1, Listelenen Firma S | Sayısı : O Firma Sayısı : O. |
| Copyright © 2011<br>Bağlı Kullanıcı Sayısı: 69;            | 2 Sayaç: 701                |                                                                                                    | Sıkça Sorular                                                          | Sorular Yardım                   | lietişim RSS                 |

- Resim kontrolü işlemini yapınız.

| - 🕘 🧭 http://ubb.iegm.go                       | v.tr/Forms/FirmaListe.aspx | <u>∢</u> × 5 ⊠ + Q | 🗿 Türkiye İlaç ve Tıbbi Cihaz 🛛 🛛 |                                    |
|------------------------------------------------|----------------------------|--------------------|-----------------------------------|------------------------------------|
| sya Düzen Görünüm Sık K                        | ullanılanlar Araçlar Yardı | n                  |                                   |                                    |
| Türkiye<br>İlaç ve Ti<br>Ulusal B              | bbi Cihaz<br>İlgi Bankası  |                    |                                   | KULLANICI GIRIŞI S<br>Şifre Yenile |
| ANA SAYFA                                      | BİLGİ BANKASI              | TITUBB PORTAL      | TARİHÇE YARDIM                    | ENGLISH                            |
| Firma Listesi                                  |                            |                    |                                   |                                    |
| 1. Firma Tanımlavıcı No                        | Firma Adı: 1 266726911491  | 1 - ERSEN ÜNSAL    | •                                 |                                    |
| 2                                              | i: 0                       |                    |                                   |                                    |
|                                                | Ara                        |                    |                                   |                                    |
| Firma Durumları<br>Onaylı (O)                  | Yeni (Y)                   | Red (R)            | Silinmiş (S)                      | Değişmiş (D)                       |
| Firma Tanımlayıcı No                           | Firma Adı                  |                    | İl Adı                            |                                    |
| 2667269114911                                  | ERSEN ÜNSAL-               |                    | Ankara                            | <u>Firma Detay</u>                 |
| 1                                              |                            |                    | Sayfa :1 / 1, Listelenen F        | irma Sayısı : 1 Firma Sayısı : 1.  |
| Copyright © 2011<br>Bağlı Kullanıcı Sayısı: 72 | 8 Sayaç: 876               |                    | Sıkça Sorulan Sorular Yardı       | m İletişim RSS                     |
|                                                |                            |                    | the second second                 | TR 🔺 💦 🕪 11:25                     |

- Firma detay butonuna tıklayınız.

| (~)                                                                                                    | ) (ح      | 🗿 http://ubb. <b>iegm.gov</b> .       | .tr/Forms/FirmaShowFor        | rm.aspx 🔎 🕶 🖄 🗙                                                            | <i>e</i> Türkiye İlaç ve Tıbbi Cih                                                                                                    | az ×                                                                  | ê ★ ‡                           |
|----------------------------------------------------------------------------------------------------|-----------|---------------------------------------|-------------------------------|----------------------------------------------------------------------------|----------------------------------------------------------------------------------------------------|-----------------------------------------------------------------------|---------------------------------|
| Dosya                                                                                                    | Düze      | en Görünüm Sık Ku                     | llanılanlar Araçlar Ya        | ardım                                                                      |                                                                                                    |                                                                       |                                 |
| and the second second se |           | Türkiye<br>İlaç ve Tıb<br>Ulusal Bilg | bi Cihaz<br>gi Bankası        |                                                                            |                                                                                                    | KUL                                                                   | LANICI GIRIŞI S<br>Şifre Yenile |
|                                                                                                    | ANA       | SAYFA                                 | BİLGİ BANKASI                 | TITUBB PORTAL                                                              | TARİHÇE                                                                                                    | YARDIM                                                                | ENGLISH                         |
|                                                                                                    | 企 E<br>1. | RSEN ÜNSAL -<br>Firma Adı : 🖬         | - 266726911491<br>FRSEN ÜNSAL | 2                                                                          | Vergi Dsiresinde<br>Kayıtlı Adres.                                                                                                    | SİVİL SAVUNMA ŞUBESİ<br>No:0/ İL SAĞLIK MÜDÜRLÜĞ<br>ADAPAZARI/Sakarya | 0                               |
|                                                                                                    | 3.        | Şahsi Firma Adı: 🚺                    |                               | 4                                                                          | . Şahsi Firma Adresi: 🛙                                                                                                    |                                                                       |                                 |
|                                                                                                    | 5.        | Firm                                  | na Faaliyet Alanı:            | <ul> <li>Firma</li> <li>Kamu Kurumu</li> <li>Onaylanmış Kuruluş</li> </ul> | <ul> <li>✓ Tibbi Cihaz İmalatı</li> <li>Optisyenlik Müess</li> <li>Ortez Protez Uygu</li> <li>İşitme Cihazı Uygu</li> <li>Diş Deposu</li> <li>Eczane</li> </ul> | /İthalatı/Bayii<br>esi<br>Iama Merkezi<br>Iama Merkezi                |                                 |
| <b>@</b>                                                                                                    | ***       | iii 🔮                                 |                               |                                                                            | i This                                                                                                    |                                                                       | TR 🔺 🍡 🕪 11:27<br>17.07.2012    |

| 3.   | Şahsi Firma Adı:                      | 4.                   | Şahsi Firma Adresi: 🚺                        |     |
|------|---------------------------------------|----------------------|----------------------------------------------|-----|
| 5.   |                                       | Firma                | 📝 Tıbbi Cihaz İmalatı/İthalatı/Bayii         |     |
|      |                                       | 🔘 Kamu Kurumu        | Optisyenlik Müessesi                         |     |
|      |                                       | 🔘 Onaylanmış Kuruluş | Ortez Protez Uygulama Merkezi                |     |
|      | Firma Faaliyet Alani:                 |                      | 📄 İşitme Cihazı Uygulama Merkezi             |     |
|      |                                       |                      | Diş Deposu                                   |     |
|      |                                       |                      | Eczane                                       |     |
| 6.   | it l                                  | 🖌 Ankara 👻           | ilçe: 🚺 Kazan                                | Ŧ   |
| 8.   | Posta Kodu:                           | 06 111               |                                              |     |
| 10.  | Diğer İletişim Bilgileri              |                      |                                              |     |
|      | Telefon No:                           | 3125566700           | Telefon No 2: 🚺                              |     |
|      | Fax No:                               | 312000000            | Web Sitesi Ad.: 🚺                            |     |
|      | Firma E-Posta:                        | eded@yahoo.com       |                                              |     |
| 11.  | Firma Yetkilisi Kullanıcı Bilgileri — |                      |                                              |     |
|      | Kul. TC Kimlik No:                    | 29011862728          | Adı Soyadı: 🚺 ersen                          |     |
|      | Yet. E-Posta Ad.:                     | ersenu@yahoo.com     | Yet. E-Posta Ad. 2 : 🚺 ersen.unsal@iegm.gov. | tr  |
|      |                                       |                      |                                              |     |
| Copy | rright © 2011                         |                      | Pulsas Carulas Conulas                       | Dee |

 Ekrana gelen "Firma Kayıt Formu" sayfasındaki tüm bilgileri özellikle *firma yetkilisinin adı, T.C. kimlik numarası ve mail adresini* kontrol ediniz. Bu bilgiler sizin İl Sağlık Müdürlüklerinden aktarılan bilgilerinizdir. Firmanıza ait şifre bu sayfada belirtilen firma yetkilisinin mail adresine gelecektir. Eğer bu sayfadaki tüm bilgiler doğru olduğu halde mailinize şifre gelmedi ise;

- TİTUBB ana sayfasındaki **Şifre Yenile** butonuna basınız. (Şifre yenile butonu, sayfanın sağ üst tarafında kırmızı renkte belirtilmiştir.)

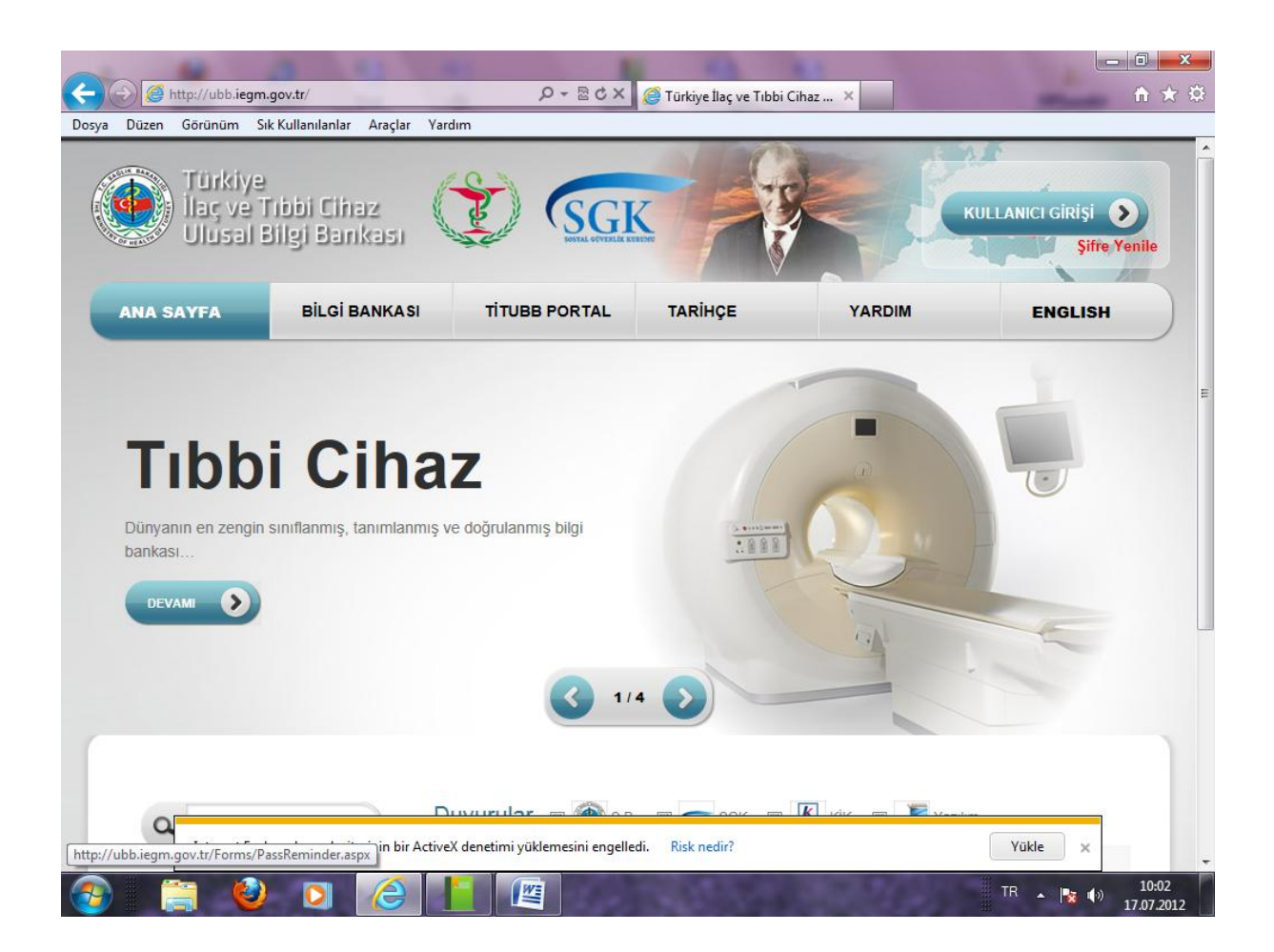

| and the second second second                                | Include the location is not be used         | -                  |                   |
|-------------------------------------------------------------|---------------------------------------------|--------------------|-------------------|
| http://ubb.iegm.gov.tr/Forms/PassRemi                       | nder.aspx 🔎 🗕 🖻 Č 🗙 🎯 Türkiye İlaç ve Tıbbi | Cihaz ×            | <b>î</b> ★        |
| ya Düzen Görünüm Sık Kullanılanlar Araçlar                  | Yardım                                      |                    |                   |
| Türkiye<br>İlaç ve Tibbi Cihaz<br>Ulusal Bilgi Bankas       | SGR                                         |                    | ULLANICI GİRİŞİ S |
| ANA SAYFA BİLGİ BANKA                                       | SI TİTUBB PORTAL TARİHÇE                    | YARDIM             | ENGLISH           |
|                                                             |                                             |                    |                   |
|                                                             |                                             |                    |                   |
|                                                             | Kullanici Adi: 11111110000                  |                    |                   |
|                                                             | E-Posta Adresi: aaaa@yahoo.com              |                    |                   |
|                                                             | Doğrulama Kodu: 10022                       |                    |                   |
|                                                             | Şifre Yenile                                |                    |                   |
|                                                             |                                             |                    |                   |
| Copyright © 2011<br>Bağlı Kullanıcı Savışı: 433 Savaç: 2547 | A2 Sıkça Soru                               | lan Sorular Yardım | İletişim RSS      |
| Bağlı Kullanıcı Sayısı: 433 Sayaç: 2547                     | 42 Sikça Soru                               | ian Sorular Yardim | neuşim RSS        |
|                                                             |                                             |                    |                   |
| ://ubb.legm.gov.tr/Forms/PassReminder.aspx                  |                                             |                    | lis -             |

- Gelen ekrandaki kullanıcı adı kutucuğuna Optisyenlik Müessesesi ise Mesul Müdürün, Eczane ise eczacının T.C. kimlik numarası yazılacaktır. Mail kısmına ise Firma kayıt Formundaki "Firma Yetkilisi Kullanıcı Bilgileri" kısmındaki yetkili e-posta adresi (Mesul Müdür'ün/Eczacının mail adresi) yazılacaktır.
- Bilgileri doldurarak malinize yeni bir şifre gelmesini sağlayınız.
- Tüm bu işlemlere rağmen mail adresine şifre gelmedi ise bunun birkaç sebebi olabilir.
- Genelde şahıs mail adreslerinde bir problem yaşanmıyor (Yahoo, Hotmail, Gmail vs.) Ancak bazen şirket mail adresleri yazıldığında, şirket güvenlik gereği dışarıdan gelen maillere bir filtre uyguluyor. Bu yüzden kişi dışarıdan mail almada sıkıntı yaşıyor. Bu durumlarda firmanızı bilgi işlem birimi ile görüşüp, bu sıkıntıyı sizin çözmeniz gerekir.

- Eğer firma kayıt formundaki bilgilerinizde bir yanlışlık varsa Optisyenlik Müessesesi iseniz İl Sağlık Müdürlüğündeki Optisyenlik müesseselerinin iş ve işlemlerinin yürütüldüğü birim ile Eczane iseniz yine İl Sağlık Müdürlüğündeki Eczacılık Ruhsatı işlemlerinizin yürütüldüğü birim ile görüşerek bilgilerinizi düzeltiniz.
- Doğru bilgiler TİTUBB'a yeniden aktarılacaktır.

## TİTUBB ürün girişleri;

Ürün giriş işlemlerinde TİTUBB portalımızda yer alan Kullanıcı Dökümanlarından ,Excel Toplu Ürün Girişi Yardım dökümanını kullanarak,toplu ürün girişi yapabilirsiniz.

Toplu ürün girişleri ,Excel'den Toplu Ürün Giriş butonu tıklandığında,ekranda yer alan 'Excel Şablon İndir'şablon indirilerek yapılacaktır.İşlem yapılırken sistemin vermiş olduğu excel şablonunun formatını lütfen değiştirmeyiniz.